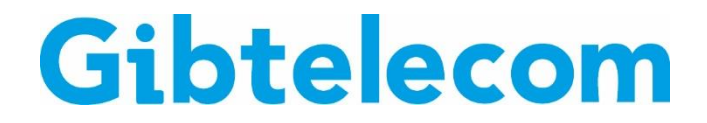

## **INSTRUCTION GUIDE: How to reload via the 'My Gibtelecom' app**

In order to reload using the "My Gibtelecom" app please ensure you already have the app downloaded and installed from either the Android Play Store or the Apple App Store.

**Step 1:** Open the "My Gibtelecom" app and log in using the e-mail and password you registered with.

| 11:09 🕇  | al 🕈 🖿     |
|----------|------------|
| Му       | Gibtelecom |
|          | Log in     |
| Email    |            |
| Password |            |
|          | Log in     |
|          |            |
|          |            |
|          |            |
|          |            |
|          |            |

**Step 2:** Once in the app press "Add Top-Up".

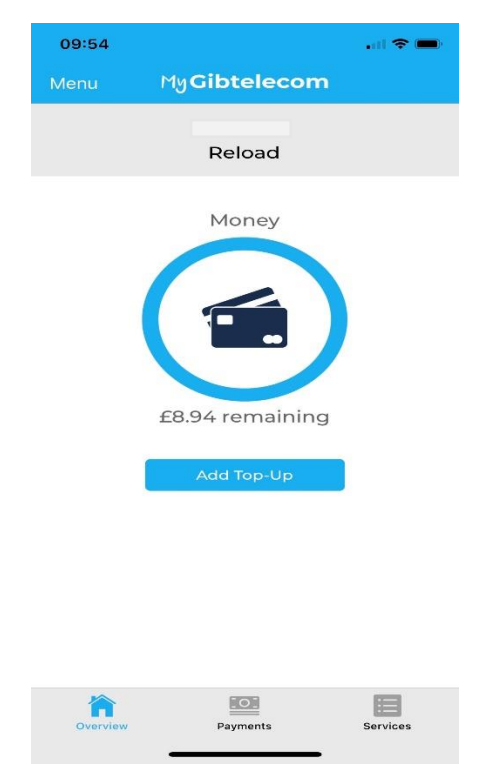

Page 1 of 3

Step 3:Select the amount you wish to top up. (If you want to add data you will need to select 'Services' and 'Add<br/>Top-Up' in the home screen of the app)

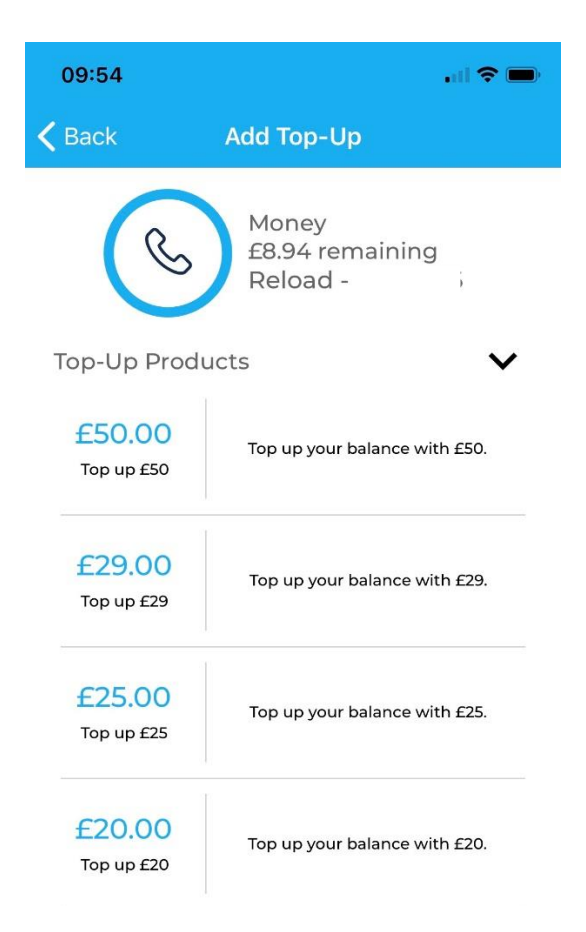

**Step 4:** Confirm your payment card details and ensure the top-up amount is correct then press 'Confirm'. Your reload will now be complete.

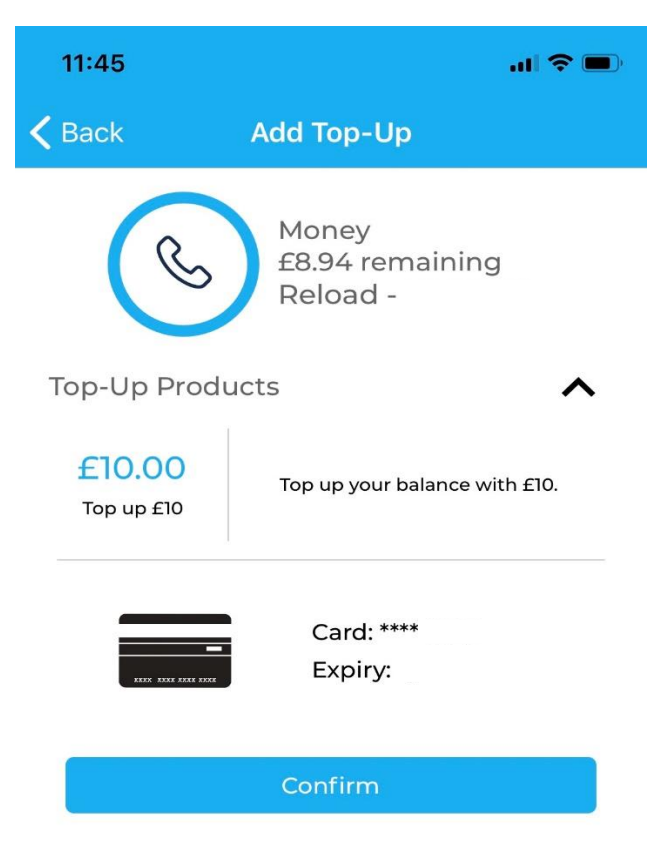

You will receive an email confirming your top-up has been successful.

Tue 31/03/2020 10:07 support@worldpay.com Your MyGibtelecom worldpay receipt

Your transaction has been processed by Worldpay, on behalf of Gibtelecom.

## **Transaction details:**

Transaction for the value of: Description: Payment method set to card. From: Gibtelecom. Worldpay's transaction ID: This is not a tax receipt.

Your payment is securely processed by WorldPay.